## **Online Ordering / User Guide**

Follow these steps to place an order, after you register your account.

 Launch the Online Dining Application by visiting <u>https://dining.crosskeysvillage.org/</u>

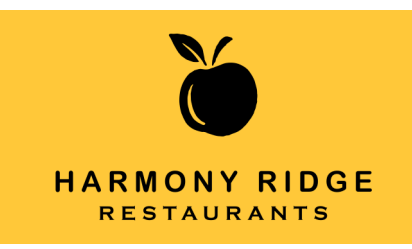

2) On the login page, enter your email address and password, then click on Sign In

| Dining<br>Services<br>At CHASE KEYS VILLAGE |                     |  |  |
|---------------------------------------------|---------------------|--|--|
| Email                                       |                     |  |  |
| Password                                    | SIGN IN             |  |  |
| □ Remember me                               |                     |  |  |
|                                             | Forgot Password?    |  |  |
|                                             | Register an Account |  |  |

## You are now on the My Account Overview Page.

|              | My Accounts<br>OVERVIEW |                  |            |       |  | i       |
|--------------|-------------------------|------------------|------------|-------|--|---------|
| TEST ACCOUNT |                         |                  |            |       |  |         |
|              | AP Apt Meal Plan        |                  | \$36.25    |       |  |         |
|              |                         | Last Transaction | 09-23-2022 |       |  |         |
|              |                         |                  |            |       |  |         |
|              |                         |                  |            |       |  |         |
|              |                         |                  |            |       |  |         |
|              |                         |                  |            |       |  |         |
| <b>e</b>     | *                       |                  |            | ¥1    |  |         |
| Account      | Favorite                |                  |            | Order |  | Options |

- A. Account Button Your account information will display your meal plans and any balance on the accounts
- B. Order Button Allows you to place a mobile order
- C. Options Button Allows you to see your orders, reset your password and logout

To place an order, click on **Order.** On the next screen click on Harmony Café. (Campus Inn will be a future option but Terrace Café isn't suitable for online ordering, due to its buffet format.)

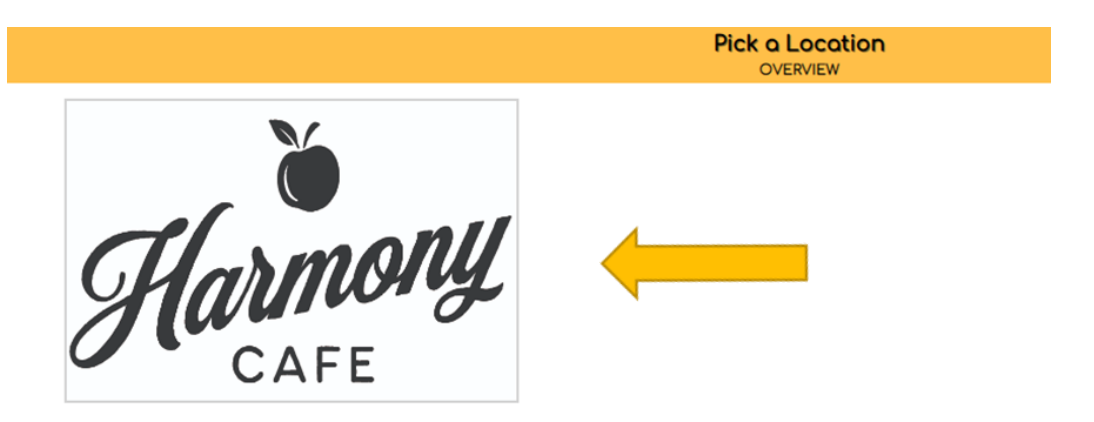

Harmony Online SELECT SERVICE OPTIONS You are now on the Harmony Online page. 23 This is where you will select: The day . A meal time (breakfast or lunch) Dine In Whether this is pick up or dine in Pick Up Fee: Free The time you will be arriving for pick up Restaurant Closes @ 04:00PM 11:45AM - 12:00PM or to dine in Earliest Pick Up at 11:15AM Latest Pick Up at 03:45PM Time has been selected When you click on Confirm, you will be taken to the category page. Cancel Confirm

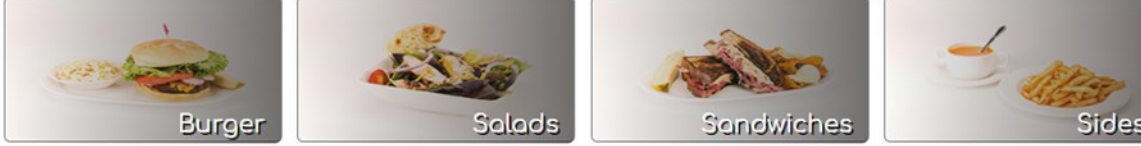

Select an item, and note the options associated with this item. For instance, you need to pick a salad dressing - or select *no dressing* - before you can add a chef salad to your cart.

• Use the Special Instructions field for instructions such as "Hold the Blue Cheese, please."

Repeat the process to add more items. Use the Back Arrow button in the upper left-hand corner to navigate or to cancel your order.

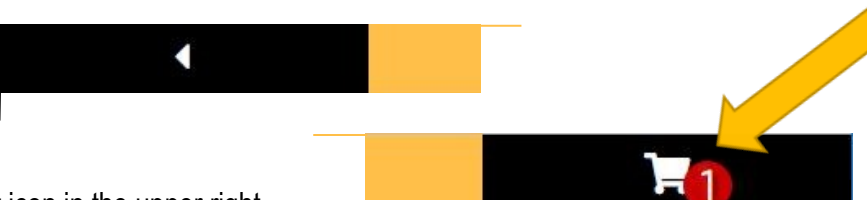

When your selection is made, click on the Cart icon in the upper right.

The **My Cart Overview** window will look like this and it offers you options to review the item(s) you ordered, edit it, delete it, or add a second serving.

You can then click on Proceed to Checkout.

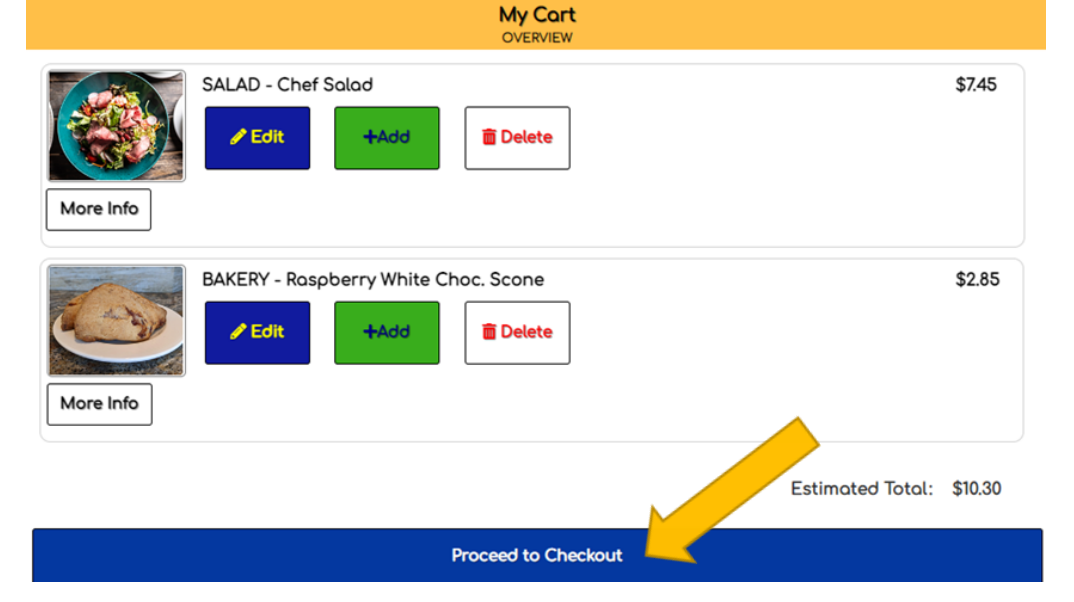

|                                                | Checkout<br>REVIEW    |
|------------------------------------------------|-----------------------|
|                                                | Order More            |
|                                                | Pick Up charge:       |
|                                                | Free                  |
|                                                | Order Total:          |
| The <b>Checkout Overview</b> window will       | \$10.92               |
|                                                | Pick Up Date:         |
|                                                | Today Fri Sep 23 2022 |
|                                                | Pick Up Time:         |
|                                                | 11:45AM               |
| You can add to your order by clicking on Order |                       |
| More or click on Pay Now.                      | Payment Methods       |
|                                                | PAY NOW<br>Meal Plan  |

A final **confirmation** will appear on the screen (see below), and **an email** will go to the email address you have linked to the application.

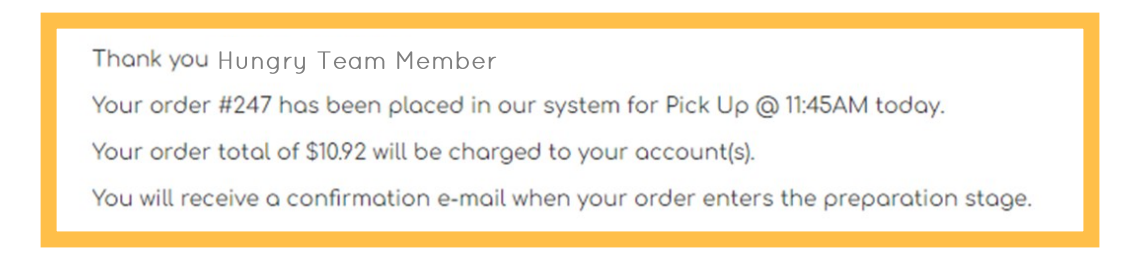

When your order is ready for pick up, one last email will go to the email address you have linked to the application.

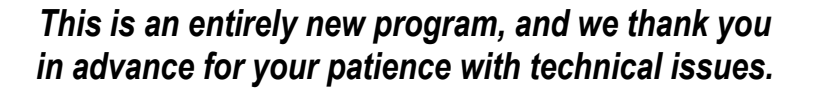

Dining Services - Information Services